# EUMETSAT - Shared File System (SFS) usage in tenants

The content of this article only apply to the users of the EUMETSAT part of the EWC.

- Pre-requisites
- <sup>o</sup> Ticket
- 1. Create Server Openstack SFS
- 2. Create a File share
- 3. Network configuration required for the VMs that need to access the SFS
- 4. Adding permissions to use the Shared Filesystem
- 5. Mount file share to VM

### **Pre-requisites**

Setting up SFS in a tenancy can be done only by users with ewcloud-tenant-admin role!

### Ticket

SFS should be available for tenants created after 28/10/2022, if the tenant is older and you wish to use SFS, please open us a ticket here.

# 1. Create Server Openstack SFS

1.1 From Morpheus go to Infrastructure Storage, select the Servers tab and click +ADD

| STORAGE          |               |             |         |                                        |     |     |
|------------------|---------------|-------------|---------|----------------------------------------|-----|-----|
| Buckets File Sha | ares Volumes  | Data Stores | Servers |                                        |     |     |
| STORAGE SER      | VERS          |             |         |                                        |     |     |
| Search           | Q             |             |         |                                        | + / | ADD |
| TYPE             | NAME          |             |         | SERVICE URL                            |     |     |
| openstack.       | be-rmib-rss-s | sfs-server  |         | https://api.waw3-1.cloudferro.com:8786 | 1   | Ŵ   |

1.2. Fill the following data:

- Select TYPE as Openstack SFS
- Add a NAME as <tenant name>-sfs-server, e.g., be-rmib-rss-sfs-server
- Select the CLOUD from the list (usually you only have one)

| ADD STORAGE SERV       | /ER                      | ×      |
|------------------------|--------------------------|--------|
| NAME                   |                          |        |
| DESCRIPTION            | V ENABLED                |        |
| TYPE                   | OpenStack SFS            | $\sim$ |
| CLOUD                  | eumetsat-batchprocessing | $\sim$ |
| SUPPORTED<br>PROTOCOLS | Select ~                 | +      |
|                        | SAVE CHA                 | NGES   |

Once saved this will create the storage server.

## 2. Create a File share

Now that you have a storage server for SFS, you can create the File shares,

2.1 From the same page, go to the File Shares tab.

| Ne EUN             | NETSAT              |                 |                | Search            | Search Q Support +   💮 Pierre De Buyl + |           |                |  |  |
|--------------------|---------------------|-----------------|----------------|-------------------|-----------------------------------------|-----------|----------------|--|--|
| Operations         | Provisioning        | Library         | Infrastructure | Backups           | Monitoring                              | Tools     | Administration |  |  |
| 🖉 Groups           | 🛆 Clouds 🛛 🏀 Clus   | sters 📮 Compute | e 👘 Network    | ∘⇔ Load Balancers | Storage                                 | 🔒 Trust   |                |  |  |
| STORAGE<br>Buckets | File Shares Volumes | Data Stores Ser | vers           |                   |                                         |           |                |  |  |
| FILE SHAR          | RES<br>Q            |                 |                |                   |                                         |           | + ADD -        |  |  |
| NAME               |                     | PROVIDER TYPE   | SHARE PATH     | SOL               | IRCE                                    | BACKUP DE | PLOYMENTS      |  |  |

2.2 Click +ADD button to create a file share and select the Openstack SFS share

#### STORAGE

| Buckets  | File Shares | Volumes | Data Stores | Servers |        |       |     |    |                                   |
|----------|-------------|---------|-------------|---------|--------|-------|-----|----|-----------------------------------|
| FILE SH4 | ARES        |         |             |         |        |       |     |    |                                   |
| Search   |             | ٩       |             |         |        |       |     |    | + ADD 🕶                           |
|          |             |         |             |         |        |       |     |    | CIFS (Samba Windows File Sharing) |
| NAME     |             |         | PROVIDER TY | PE SHAR | E PATH | SOURC | E I | B/ | NFSv3                             |
|          |             |         |             |         |        |       |     |    | OpenStack SFS Share               |

#### 2.3 Fill the information:

- Give it a NAME, e.g., be-rmib-rss-sfs-test
   Select as STORAGE SERVICE the server you create in the previous step
   Select 'nova' as the AVAILABILITY ZONE
   Select NFS from SHARE PROTOCOL
   Server Protocol

- Set the SIZE

#### Then click "Save Changes"

| NEW FILE SHARE       |                                   |           |
|----------------------|-----------------------------------|-----------|
| NAME                 |                                   |           |
| STORAGE SERVICE      | Select                            | $\sim$    |
| RESOURCE POOL        |                                   | $\sim$    |
| AVAILABILITY<br>ZONE |                                   | $\sim$    |
| SHARE PROTOCOL       | Select                            | ~         |
| SHARE SIZE           | 0                                 | GB        |
| SHARE TYPE           |                                   | $\sim$    |
| SHARE NETWORK        |                                   | $\sim$    |
|                      | ✓ ACTIVE                          |           |
|                      | DEFAULT BACKUP TARGET             |           |
|                      | DEFAULT DEPLOYMENT ARCHIVE TARGET |           |
| Retention            | DEFAULT VIRTUAL IMAGE STORE       |           |
| RETENTION            | None                              | ~         |
|                      | SAV                               | E CHANGES |

This will create the Shared Filesystem in the storage backend. Wait until you have the "Share Path:" defined in Morpheus. This will take some time.

| le Shares > test<br>test<br>INFO                                                           |              |                                                                                 |             | ACTIONS - DELETE                                                                                              |
|--------------------------------------------------------------------------------------------|--------------|---------------------------------------------------------------------------------|-------------|----------------------------------------------------------------------------------------------------|
| Name: test<br>Default Backup Target: No<br>Default Virtual Image Store: No<br>Files Access |              | Share Type: OpenStack SFS Share<br>Archive Snapshots: Yes<br>Owner: be-rmib-rss |             | Share Path:<br>108381227;bhare_d161509e_2ea9_43f2_a472_b263ede7628f.<br>Default Deployment Archive Target: No |
| Search Q                                                                                   |              |                                                                                 |             | + ADD                                                                                                    |
| FILE NAME                                                                                  | CONTENT TYPE |                                                                                 | SIZE        | LAST UPDATED                                                                                                  |
|                                                                                            |              | Failed to load files from                                                       | storage pro | ovider                                                                                                    |

# 3. Network configuration required for the VMs that need to access the SFS

Now that you have created the SFS, you can use it in a VM.

| AUTOMATION REVIEW                     |                                                                                                    |
|---------------------------------------|----------------------------------------------------------------------------------------------------|
|                                       |                                                                                                    |
| centos-7.9-generic-eumetsat           | ]                                                                                                    |
| eollarge        Cores: 4 Memory: 8 GB | ]                                                                                                    |
| claud_00215_1 ~                       | ]                                                                                                    |
| 32 O GB Volume ~ Auto - Datastore ~   | +                                                                                                    |
| private ~ DHCP                        | +                                                                                                    |
| Select ~                              | ]                                                                                                    |
| Select ~                              | ]                                                                                                    |
| Select ~                              | ]                                                                                                    |
| Select ~                              | ]                                                                                                    |
|                                       |                                                                                                    |
|                                       |                                                                                                    |
|                                       |                                                                                                    |
|                                       | centos-7.9-generic-eumetsat   eo1large   Cores: 4 Memory: 8 GB   cloud.00215_1   32   GB   Volume   Auto - Datastore     private   DHCP     Select   Select     Select     Select |

In order to do that, when provisioning a VM in Morpheus, you need to select two networks (private + sfs).

Add private first and then using the **+ button** you will be able to add a second network: sfs network. At the end you will see something as below:

| NETWORKS | private     | $\sim$ | DHCP | + |
|----------|-------------|--------|------|---|
|          | sfs_00215_1 | $\sim$ | DHCP | Ŵ |

Then continue with normal provisioning.

Once provisioned is finished, ssh into your machine and verify if the SFS network is up:

ip addr show

```
[murdaca@sfs-test-rocky ~]$ ip addr show
1: lo: <LOOPBACK,UP,LOWER_UP> mtu 65536 qdisc noqueue state UNKNOWN group default qlen 1000
link/loopback 00:00:00:00:00 brd 00:00:00:00:00
inet 127.0.0.1/8 scope host lo
valid lft forever preferred_lft forever
inet6 ::1/128 scope host
valid lft forever preferred_lft forever
2: eth0: <BROADCAST,MULTICAST,UP,LOWER_UP> mtu 8942 qdisc fq_codel state UP group default qlen 1000
link/ether fa:16:3e:69:1b:f6 brd ff:ff:ff:ff:ff
altname enp0s3
altname ens3
inet 10.0.0.244/24 brd 10.0.0.255 scope global dynamic noprefixroute eth0
valid lft 38927sec preferred_lft 38927sec
inet6 fe80::f816:3eff:fe69:1bf6/64 scope link
valid lft forever preferred_lft forever
3: eth1: <BROADCAST,MULTICAST,UP,LOWER_UP> mtu 8942 qdisc fq_codel state UP group default qlen 1000
link/ether fa:16:3e:5f:77:37 brd ff:ff:ff:ff:ff
altname ens4
inet 10.84.15.144/26 brd 10.84.15.191 scope global dynamic noprefixroute eth1
valid_lft 38927sec preferred_lft 38927sec
inet6 fe80::f816:3eff:fe5f:7737/64 scope link
valid_lft forever preferred_lft forever
```

### 4. Adding permissions to use the Shared Filesystem

Once the Shared Filesystem is created, you need to add access rules to allow read-only or read/write operations to one machine or multiple machines.

4.1 Go to Infrastructure Storage File Shares, and click on the "Access" tab, then click the "+ ADD" button ...

| eum 🥐              | ETSAT                |                    |                            | Search  | Q Su                               | upport+   🔘           | Francesco Murdaca 👻 |
|--------------------|----------------------|--------------------|----------------------------|---------|------------------------------------|-----------------------|---------------------|
| Operations         | Provisioning         | Library            | Infrastructure             | Backups | Monitoring                         | Tools                 | Administration      |
| 🖉 Groups           | 🛆 Clouds 🛛 😽 Cluster | s 📮 Compu          | ite 🕼 Network              |         | E Storage                          | 🔒 Trust               |                     |
| File Shares > sh   | are_00218_1          |                    |                            |         |                                    |                       |                     |
| share_00           | 218_1                |                    |                            |         |                                    | ACT                   | IONS - DELETE       |
| ▼ INFO             |                      |                    |                            |         |                                    |                       |                     |
| Name: share_002    | 18_1                 | Share <sup>-</sup> | Type: OpenStack SFS Share  |         | Share Path:<br>10.83.83.3:/share_t | e4b6139_afc2_471      | 4_82f6_8672cbc92b2e |
| Default Backup T   | arget: No            | Archive            | e Snapshots: Yes           |         | Default Deploymer                  | nt Archive Target: No | )                   |
| Default Virtual In | nage Store: No       | Owner              | : eumetsat-batchprocessing | )       |                                    |                       |                     |
| Files Acces        | s                    |                    |                            |         |                                    |                       |                     |
| Search             | ٩                    |                    |                            |         |                                    |                       | + ADD               |

4.2 Now you can fill the required information:

| NEW SHARE ACCES       | SRULE          | ×      |
|-----------------------|----------------|--------|
| NAME                  | private-router |        |
| ROUTER                | private-router | $\sim$ |
| AUTHORIZATION<br>TYPE | 메              | $\sim$ |
| ACCESS<br>CONSTRAINT  | 0.0.0/0        |        |
| PERMISSION            | Read Only      | $\sim$ |
|                       |                |        |
|                       | SAVE CHAN      | IGES   |

- NAME: e.g. give a meaningful name
  ROUTER: sfs router
  AUTHORIZATION TYPE: IP

- PERMISSION: Read Only or Read/Write access
- ACCESS CONSTRAINT: Access IP of the local machine on the shared file system network (e.g. **10.84.??.?/32**) or the range of IPs for all machines on the SFS network (10.84.??.0/24). In order to get the IP of your VM on the SFS network. Go to Provisioning > Instances > find your VM and click on it. Then go to network section as described below:

| eumet:                                    | SAT                                |                 | Search                                          | ۹ ۵ ا             | Q ↓   Support →   ◯ Francesco Murdad   |                |  |  |
|-------------------------------------------|------------------------------------|-----------------|-------------------------------------------------|-------------------|----------------------------------------|----------------|--|--|
| Operations                                | Provisioning                       | Library Infras  | tructure Backups                                | Monitoring        | Tools                                  | Administration |  |  |
| Instances                                 | Apps 👩 Code                        |                 |                                                 |                   |                                        |                |  |  |
| Instances > sfstest-cento                 | s-7.9-eumetsat-gpu                 |                 |                                                 |                   |                                        |                |  |  |
| sfstest-centos-<br>Env: Test Type: CentOS | 7.9-eumetsat-gp<br>Plan: eo1.small | u 🏠             |                                                 |                   | EDIT ACTIO                             | ONS - DELETE   |  |  |
| 0                                         |                                    | 99.752%         | o N/A                                           | 0%                | 22%                                    | 58%            |  |  |
| STATUS HEAL                               | TH LAST BACK                       | UP AVAILABILITY | RESPONSE TIME                                   | MAX CPU           | MEMORY                                 | STORAGE        |  |  |
| ▼ INFO                                    |                                    |                 |                                                 |                   |                                        |                |  |  |
|                                           | Group: european-weat               | her-cloud       | Cloud: eumetsat-dataprocessin                   | g Date            | Created: 12/01/2022 10                 | :55 AM         |  |  |
| € EUM CentOS                              | Owner:                             |                 | Layout: centos-7.9-eumetsat-g<br>Memory: 2.0GiB | pu Versi<br>Total | Version: 7.9<br>Total Storage: 16.0GiB |                |  |  |
|                                           | Source Image: CentOS               | 7 NVIDIA        | Provision Time: 4 minutes 27 s                  | econds            |                                        |                |  |  |
| VMS                                       |                                    |                 |                                                 |                   |                                        |                |  |  |
| STATUS NAM                                | E                                  | TYPE CLOU       | JD ADI                                          | DRESS(ES) COMPUTE | MEMORY STORAGE                         | -              |  |  |
| sfster                                    | t-centos-7.9-eumetsat-gp           | u CentOS eume   | atsat-dataprocessing 10.0                       | 0.0.127 0         | 22 58                                  | ٥-             |  |  |
| Summary Storage                           | Network Logs                       | Backups Environ | nment Scale History                             | Console           |                                        |                |  |  |

You will be able to see your private network and sfs network IPs:

| Summary  | Storage                   | Network      | Logs       | Backups       | Environment | Scale   | History    | Console         |     |      |   |
|----------|---------------------------|--------------|------------|---------------|-------------|---------|------------|-----------------|-----|------|---|
|          |                           |              |            |               |             |         |            |                 |     |      |   |
| NETWORK  |                           |              |            |               |             |         |            |                 |     |      |   |
| 2        | 2 0.0MiB/s                |              | 0.0M       | 0.0MiB/s      |             | 3/s     | 496.8B/s   | 163.0B/s        | 52. | 1B/s |   |
| INTERFAC | INTERFACES PEAK BANDWIDTH |              | AVG BAN    | BANDWIDTH PEA |             | х       | AVG RX     | PEAK TX         | AV  | 3 TX |   |
|          |                           |              |            |               |             |         |            |                 |     |      |   |
| ▼ NETWOR | K INTERFAC                | E: SFSTEST-C | ENTOS-7.9- | EUMETSAT-(    | GPU         |         |            |                 |     |      |   |
| PRIMARY  | IP ADD                    | RESS         | MAC ADD    | RESS          | LABEL       | TYPE    | NETWORK    |                 | DHC | P    |   |
| ~        | 10.0.0.1                  | 10.0.0.127   |            | eth0          |             | private |            | ~               |     | 1    |   |
|          | 10.84.1                   | 5.164        |            |               | eth2        |         | sfs_00215_ | 1 - sfs_00215_1 | ~   |      | 1 |
|          |                           |              |            |               |             |         |            |                 |     |      |   |

### 5. Mount file share to VM

Now that everything is configured and permissions have been given for access, you can login into your machine and mount the shared filesystem in a VM using the following commands:

```
sudo mkdir /sfs-test # create the directory to mount the filesystem
sudo mount <PUT_YOUR_SFS_URL_HERE> /sfs-test
```

Example:

```
sudo mkdir /sfs-test # create the directory to mount the filesystem
sudo mount 10.83.81.227:/share_d161509e_2ea9_43f2_a472_b263ede7628f /sfs-test
```

This is good for a once-off test, but the mount won't be there after a reboot. To make it persistent, which you almost certainly want to do, edit the mounts table (e.g. sudo nano /etc/fstab) and add a line like the following:

```
10.83.81.227:/share_dl61509e_2ea9_43f2_a472_b263ede7628f /sfs-test nfs defaults,rw 0 0
```

To test this, unmount the share with sudo umount /sfs-test and then run sudo mount -a. This should cause the share to mount again if you have everything correct, otherwise you'll see an error message. If it worked, it's then safe to reboot the machine to test mounting on boot up. If it didn't work, don't reboot until you've fixed it or commented out the entry as it may prevent a proper boot up and you'd have to look at the VM console in Morpheus to correct the problem.